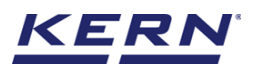

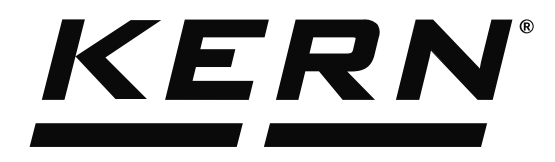

KERN & Sohn GmbHZiegelei 1Tel: +49D-72336 BalingenFax: +49E-Mail: info@kern-sohn.comInternet:

Tel: +49-[0]7433-9933-0 Fax: +49-[0]7433-9933-149 Internet: www.kern-sohn.com

# Operating Instructions KERN EasyTouch

# EasyTouch Variable User manual

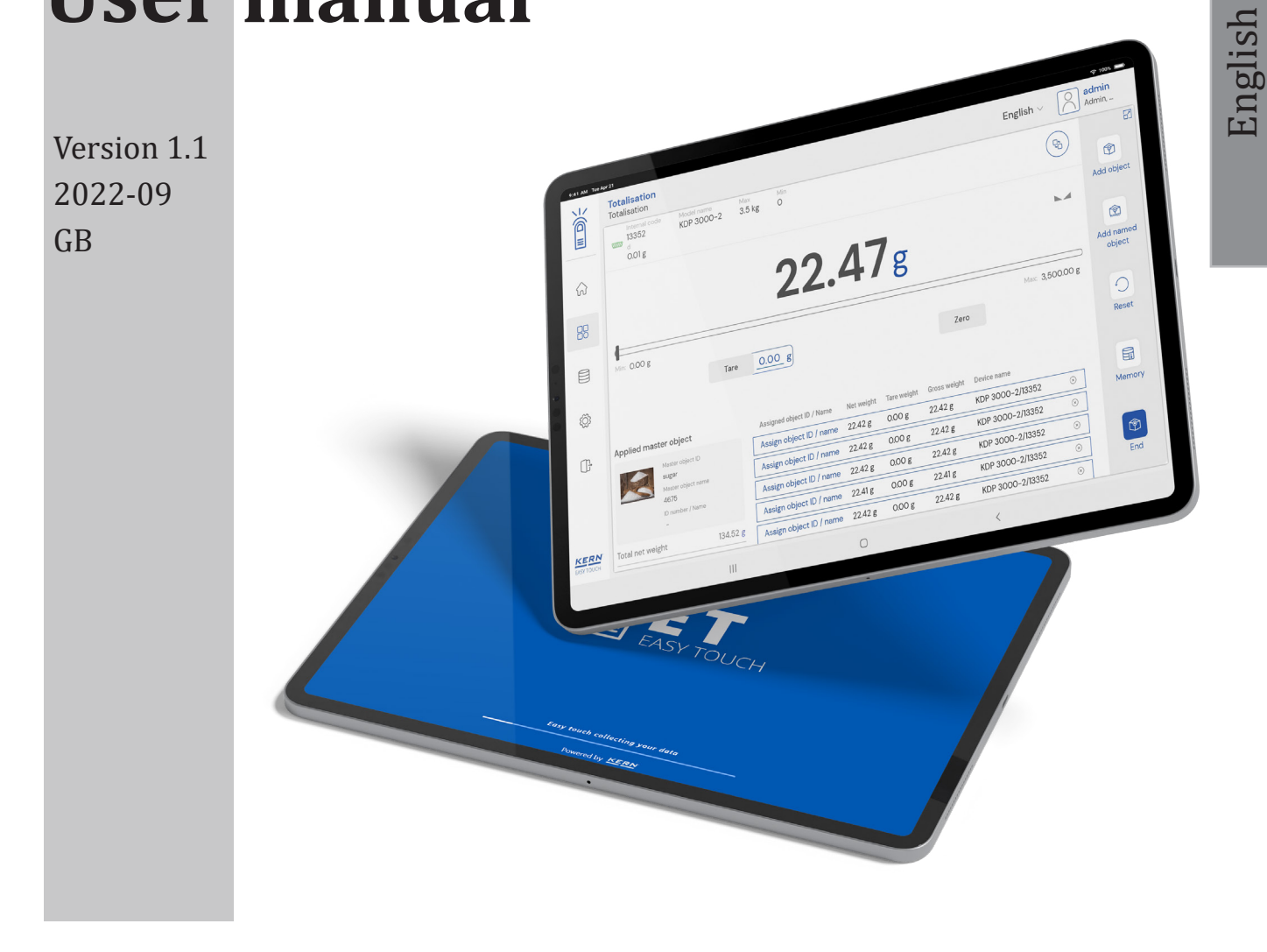

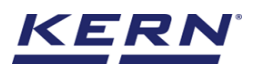

# Contents

| 1.0   | Intr   | oduction   | to the variable function      | 3  |
|-------|--------|------------|-------------------------------|----|
| 2.0   | Add    | ing a nev  | v variable                    | 4  |
| 3.0   | Dev    | ice featur | res                           | 10 |
|       | 3.1    | Device     | details                       | 10 |
|       | 3.2    | Net valu   | ue                            | 11 |
|       | 3.3    | Tare       |                               | 11 |
|       |        | 3.3.1      | Auto tare                     | 11 |
|       |        | 3.3.2      | Manual tare                   | 12 |
|       |        | 3.3.3      | Delete tare value             | 12 |
|       | 3.4    | Zero       |                               | 13 |
|       | 3.5    | Stability  |                               | 13 |
|       | 3.6    | Min and    | max                           | 14 |
|       | 3.7    | Net indic  | cator                         | 14 |
| 4.0 H | Functi | onal feat  | ures                          | 15 |
|       | 4.1    | Memory     |                               | 15 |
|       | 4.2    | Reset      |                               | 18 |
| 5.0 A | Auto s | ave        |                               | 19 |
|       | 5.1    | Auto save  | e semi                        | 19 |
|       | 5.2    | Auto save  | e full                        | 21 |
| 6.0 H | Result | data       |                               | 22 |
|       | 6.1    | Measur     | ement data                    | 22 |
|       |        | 6.1.1      | Dynamic object ID and name    | 23 |
|       |        | 6.1.2      | PDF, print and save           | 23 |
|       |        | 6.1.3 A    | uto print                     | 23 |
|       |        | 6.1.4 A    | dd object from memory         | 23 |
|       |        | 6.1.5 U    | pdate object in master memory | 24 |
| 7.0   | Dyn    | amic data  | a                             | 24 |

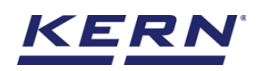

# **1.0 Introduction to the variable function**

The free-variable function offers the possibility to determine other physical properties which are in a linear conjunction with the weight. Using this function, you can determine the length of a cable and this variable is designated as "individual unit"

• Click on the function menu from the main menu.

| Function Struct | tions<br>iions list                                                                                                    |                                                                          | English $\vee$                                                            | admin – 🗆 X Admin,                                                                       |
|-----------------|----------------------------------------------------------------------------------------------------|--------------------------------------------------------------------------|---------------------------------------------------------------------------|------------------------------------------------------------------------------------------|
|                 | Batch & statistics<br>Facilitate all the weighing production by<br>splitting them to batches                                                                                                    | Allows to measure objects relatively to the weight of a reference object | Count<br>Define a reference and detect the count<br>of objects            | Allows to measure the quantity of solids and liquids                                     |
|                 | Allows to find the weight difference of<br>objects and gives the summary on the<br>comparison                                                                                                    | Dynamic<br>Measure a moving object over a long<br>period of time         | Formulation<br>Mode different single components are<br>added to a mixture | Medical     Collect weighing value and ID from the patient, save and transform this data |
|                 | Percentage weighing<br>Allows to measure object relatively to<br>the weight of a reference object                                                                                                    | Prepack<br>function to avoid manual calculations                         | Quick Dosing<br>Dosing function using target weight                       | Take-out<br>source weight is removed to reach the<br>target weight                       |
|                 | → Solution → Contract → Contract | Allows to measure objects relatively to the weight of a reference object | Totalisation<br>Sum of your measured objects                              | Variable<br>Allows to create and define new<br>customized units and utilize              |
|                 | Weighing<br>Standard weighing function                                                                                                    |                                                                          |                                                                           |                                                                                          |
| EASY TOUCH      |                                                                                                    |                                                                          |                                                                           |                                                                                          |

• The function list screen will appear. From the list of functions, click on the "Variable" function.

|                    | Variable<br>Variable list                                                                                                    | English v 🔊 admin – 🗆 X                                                                                                    |
|--------------------|----------------------------------------------------------------------------------------------------|----------------------------------------------------------------------------------------------------|
|                    | Batch & statistics         Classification           Facilitate all the weighing production by splitting them to batches         Allows to measure objects relatively to the weight of a reference object | Count<br>Define a reference and detect the count<br>of objects<br>Density<br>Allows to measure the quantity of solids<br>and liquids                     |
|                    | Difference<br>Allows to find the weight difference of<br>objects and gives the summary on the<br>comparison                                                                                              | Formulation Mode different single components are added to a mixture Medical Collect weighing value and ID from the patient, save and transform this data |
| ŵ                  | Allows to measure objects relatively to the weight of a reference object                                                                                                    | Quick Dosing<br>Dosing function using target weight                                                                                                    |
| (ŀ                 | Target-count         Tolerance           → Money Terrer and detect the count of objects and compare it with the target         Allows to measure objects relatively to the weight of a reference object  | Totalisation<br>Sum of your measured objects                                                                                                    |
|                    | Welghing<br>Standard weighing function                                                                                                    |                                                                                                    |
| KERN<br>EASY TOUCH |                                                                                                    |                                                                                                    |

• The start screen for variable appears.

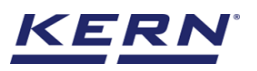

| Variable<br>O Variable list | English v 🔛 admin | - 🗆 ×                      |
|-----------------------------|-------------------|----------------------------|
|                             | Active variable   | E                          |
|                             |                   | Add new<br>individual unit |
| 댰                           | =?                |                            |
|                             | No records found  | Memory                     |
| ¢                           |                   |                            |
| Ū                           |                   |                            |
|                             |                   |                            |
|                             |                   |                            |
|                             |                   |                            |
| KERN<br>Eksytduch           |                   |                            |

**2.0 Adding a new variable** For the new user there wont be any data for the the individual units so there appears the message stating "no records found" and the add new individual unit will be highlighted with action color.

| i i i i i i i i i i i i i i i i i i i | Variable<br>Variable list |                  |                 | English $\lor$ | Admin Admin, | - 🗆 ×                      |
|---------------------------------------|---------------------------|------------------|-----------------|----------------|--------------|----------------------------|
|                                       |                           | Active variable  | Search by Key — |                | Q 88 1       | Add new<br>individual unit |
| <b>Ç</b> î                            |                           | ?                |                 |                |              |                            |
|                                       |                           | No records found |                 |                |              | Memory                     |
| ۲Ĝ                                    |                           |                  |                 |                |              |                            |
| (];                                   |                           |                  |                 |                |              |                            |
|                                       |                           |                  |                 |                |              |                            |
|                                       |                           |                  |                 |                |              |                            |
| KERN<br>EASY TOUCH                    |                           |                  |                 |                |              |                            |

- Click on the "add new individual unit" to add a new unit and define the properties of it. •
- Upon clicking on the "add individual unit" prompts you to the screen for entering the data of • the new unit appears where the user has to fill in the required details.

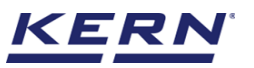

| ه<br>۵     | Create measuring unit<br>variable list > Create measuring unit |               |                                                                 | English $\vee$ | Admin, | - 🗆 ×  |
|------------|----------------------------------------------------------------|---------------|-----------------------------------------------------------------|----------------|--------|--------|
|            | Add new individual unit                                        |               |                                                                 |                |        |        |
|            | Name *                                                         |               | Description<br>Metre where length of the material can be define |                |        |        |
| <b>F</b>   | Define variable                                                | Sample unit # |                                                                 |                |        |        |
|            | 1g = 0.2                                                       | m             |                                                                 |                |        |        |
|            | Formula                                                        |               |                                                                 |                |        |        |
| ŝ          | 1.0                                                            | g             | = 0.2                                                           | m              |        |        |
| G          |                                                                |               |                                                                 |                |        |        |
|            |                                                                |               |                                                                 |                |        |        |
|            |                                                                |               |                                                                 |                |        |        |
|            |                                                                |               |                                                                 |                |        |        |
|            |                                                                |               |                                                                 |                |        |        |
|            |                                                                |               |                                                                 |                |        |        |
| EASY TOUCH |                                                                |               |                                                                 |                | Back   | Create |

- Please enter the variable name to stay unique and search based on the individual unit name.
- Please enter the description briefing the individual unit which is going to be created.
- Please create a new individual unit corresponding to n grams.
- After entering the required fields click on create button to create the newly defined individual unit.

| i i i           | Create measuring unit<br>variable list > Create measuring unit |               |                                                                 | English $\vee$ | admin<br>Admin, | - |   | × |
|-----------------|----------------------------------------------------------------|---------------|-----------------------------------------------------------------|----------------|-----------------|---|---|---|
| <b>_</b>        | Add new individual unit                                        |               |                                                                 |                |                 |   |   |   |
|                 | Name *                                                         |               | Description<br>Metre where length of the material can be define |                |                 |   |   |   |
| 댰               | Define variable                                                | Sample unit * |                                                                 |                |                 |   |   |   |
|                 | 1g = 0.2                                                       | m             |                                                                 |                |                 |   |   |   |
| ŝ               | Formula                                                        | g             | = 0.2                                                           | m              | 1               |   |   |   |
| ſſ <del>,</del> |                                                                |               |                                                                 |                |                 |   |   |   |
|                 |                                                                |               |                                                                 |                |                 |   |   |   |
|                 |                                                                |               |                                                                 |                |                 |   |   |   |
|                 |                                                                |               |                                                                 |                |                 |   |   |   |
| <u>KERN</u>     |                                                                |               | Data saved successfully                                         |                |                 |   | ; | × |

• After clicking the create button, the new individual unit will be created and will be displayed in the variable list screen.

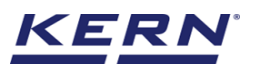

| ă ®               | Variable<br>Variable list                                                                                           |                 |               | English $\vee$ | admin<br>Admin, | - 🗆 ×                      |
|-------------------|----------------------------------------------------------------------------------------------------|-----------------|---------------|----------------|-----------------|----------------------------|
|                   |                                                                                                    | Active variable | Search by Key |                | 0 8 🗉           | E                          |
|                   |                                                                                                    |                 |               |                |                 | Add new<br>individual unit |
| <b>F</b>          | Name         Variable/Formula           metre         L0 g = 0.2 m           Description         Metre where length |                 |               |                |                 |                            |
|                   |                                                                                                    |                 |               |                |                 | Memory                     |
| ŝ                 |                                                                                                    |                 |               |                |                 |                            |
| ŀ                 |                                                                                                    |                 |               |                |                 |                            |
|                   |                                                                                                    |                 |               |                |                 |                            |
|                   |                                                                                                    |                 |               |                |                 |                            |
|                   |                                                                                                    |                 |               |                |                 |                            |
| KERN<br>EASYTOUCH |                                                                                                    |                 |               |                |                 |                            |

• Clicking on the created individual unit will take you to the screen where you can delete, update the unit or assign the unit.

| Т<br>Ма            | Variable view<br>variable list > Variable view     |                                                                 | English $\vee$ | admin<br>Admin, | -        |        | × |
|--------------------|----------------------------------------------------|-----------------------------------------------------------------|----------------|-----------------|----------|--------|---|
|                    | Variable details<br>Detailed view of selected unit |                                                                 |                |                 |          |        |   |
|                    | Name of the variable<br>metre                      | Description<br>Metre where length of the material can be define |                |                 |          |        |   |
| 다                  | Variable / Formula 10 g = $0.2 \text{ m}$          |                                                                 |                |                 |          |        |   |
|                    |                                                    |                                                                 |                |                 |          |        |   |
| ŝ                  |                                                    |                                                                 |                |                 |          |        |   |
| ŀ                  |                                                    |                                                                 |                |                 |          |        |   |
|                    |                                                    |                                                                 |                |                 |          |        |   |
|                    |                                                    |                                                                 |                |                 |          |        |   |
|                    |                                                    |                                                                 |                |                 |          |        |   |
| KERN<br>EASY TOUCH |                                                    | Back                                                            | Dele           | te Edit         | <i>(</i> | Assign |   |

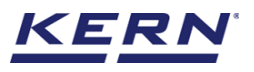

| الأ               | Variable view<br>variable list > Variable view     |                                                                 | English $\vee$ | Adr | min<br>nin, | - |       | × |
|-------------------|----------------------------------------------------|-----------------------------------------------------------------|----------------|-----|-------------|---|-------|---|
|                   | Variable details<br>Detailed view of selected unit |                                                                 |                |     |             |   |       |   |
|                   | Name of the variable<br>metre                      | Description<br>Metre where length of the material can be define |                |     |             |   |       |   |
| <b>F</b>          | Variable / Formula<br>10 g = 0.2 m                 |                                                                 |                |     |             |   |       |   |
|                   |                                                    |                                                                 |                |     |             |   |       |   |
| ŝ                 |                                                    |                                                                 |                |     |             |   |       |   |
| ŀ                 |                                                    |                                                                 |                |     |             |   |       |   |
|                   |                                                    |                                                                 |                |     |             |   |       |   |
|                   |                                                    |                                                                 |                |     |             |   |       |   |
|                   |                                                    |                                                                 |                |     |             |   |       |   |
| KERN<br>EASYTOUCH |                                                    | Back                                                            | Delet          |     | Edit        | A | ssign |   |

• Clicking delete will deactivate the available unit and store it in the deactivated list of individual units.

| ×́@́₀ | Variable<br>Variable list                                   | English v 🔛 admin – 🗆 | ×             |
|-------|-------------------------------------------------------------|-----------------------|---------------|
|       | Inactive variable                                           | Search by Key         |               |
|       |                                                             | Add m<br>individue    | ew<br>al unit |
| Ç:    | Name Variable/Formula<br>metre 1.0 g = 0.2 m<br>Description | G.                    |               |
|       | Metre where length                                          | Memo                  | яry           |
| ŝ     |                                                             |                       |               |
| (]-   |                                                             |                       |               |
|       |                                                             |                       |               |
|       |                                                             |                       |               |
|       |                                                             |                       |               |
|       |                                                             |                       |               |

- Upon clicking on delete user will be prompted to the confirmation acknowledgement to reconfirm the delete operation
- If the user clicks on "yes" the variable will be de-activated and upon clicking on "no" the variable remains in active state
- Clicking on edit will be able to update the values of existing variables.

English

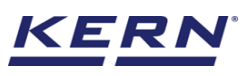

| <u>الم</u>        | Variable view<br>variable list > Variable view     |                                                                 | English $\lor$ |    | <b>admin</b><br>Admin, | - |        | × |
|-------------------|----------------------------------------------------|-----------------------------------------------------------------|----------------|----|------------------------|---|--------|---|
|                   | Variable details<br>Detailed view of selected unit |                                                                 |                |    |                        |   |        |   |
|                   | Name of the variable<br>metre                      | Description<br>Metre where length of the material can be define |                |    |                        |   |        |   |
| 5                 | Variable / Formula<br>10 g = 0.2 m                 |                                                                 |                |    |                        |   |        |   |
|                   |                                                    |                                                                 |                |    |                        |   |        |   |
| ŵ                 |                                                    |                                                                 |                |    |                        |   |        |   |
| ŀ                 |                                                    |                                                                 |                |    |                        |   |        |   |
|                   |                                                    |                                                                 |                |    |                        |   |        |   |
|                   |                                                    |                                                                 |                |    |                        |   |        |   |
|                   |                                                    |                                                                 |                |    |                        |   |        |   |
| KERN<br>EASYTOUCH |                                                    | Back                                                            | Dele           | te | Edit                   |   | Assign |   |

• Upon clicking on edit, user will be given the provision to update the properties of existing variable and save it by clicking on save button.

| ы<br>С             | Edit measuring unit<br>variable list > Edit measuring unit |   |                                                                  | English $\lor$ | Admin Admin, | - |      | × |
|--------------------|------------------------------------------------------------|---|------------------------------------------------------------------|----------------|--------------|---|------|---|
|                    | Edit new individual unit                                   |   |                                                                  |                |              |   |      |   |
|                    | Name * metre                                               |   | Description<br>Metre where length of the material can be defined |                |              |   |      |   |
| <b>C</b>           | Formula                                                    |   |                                                                  |                |              |   |      |   |
|                    | 1.0                                                        | g | = 0.2                                                            | m              |              |   |      |   |
| ŝ                  |                                                            |   |                                                                  |                |              |   |      |   |
| □}•                |                                                            |   |                                                                  |                |              |   |      |   |
|                    |                                                            |   |                                                                  |                |              |   |      |   |
|                    |                                                            |   |                                                                  |                |              |   |      |   |
|                    |                                                            |   |                                                                  |                |              |   |      |   |
|                    |                                                            |   |                                                                  |                |              |   |      |   |
| KERN<br>EASY TOUCH |                                                            |   |                                                                  |                | Back         |   | Save |   |

• Clicking on assign will assign the new individual unit as the weighing unit and you can start the balance with the new unit.

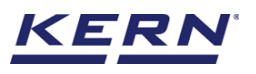

|                    | Variable view<br>variable list > Variable view     |                                                                 | English $\vee$ | admin<br>Admin, | - 🗆 ×  |
|--------------------|----------------------------------------------------|-----------------------------------------------------------------|----------------|-----------------|--------|
|                    | Variable details<br>Detailed view of selected unit |                                                                 |                |                 |        |
|                    | Name of the veriable metre                         | Description<br>Metre where length of the material can be define |                |                 |        |
| 다                  | Variable / Formula<br>10 g = 0.2 m                 |                                                                 |                |                 |        |
|                    |                                                    |                                                                 |                |                 |        |
| ŝ                  |                                                    |                                                                 |                |                 |        |
| (];                |                                                    |                                                                 |                |                 |        |
|                    |                                                    |                                                                 |                |                 |        |
|                    |                                                    |                                                                 |                |                 |        |
|                    |                                                    |                                                                 |                |                 |        |
| KERN<br>EASY TOUCH |                                                    | Back                                                            | Dele           | te Edit         | Assign |

• Upon clicking on assign the user will be redirected to the screen where the created individual unit will be assigned, and the values will be calculated and displayed according to the defined relative factor. Connect to the device and start measuring the object in required unit.

| الله<br>الله       | Variable variable English v English e English variable e ist > Variable e ist > Variable e  | - 🗆 ×                  |
|--------------------|----------------------------------------------------------------------------------------------------|------------------------|
|                    | Reference to continue Reference Reference Refe | 8                      |
|                    |                                                                                                    | Memory                 |
| <b>C</b>           |                                                                                                    | 0                      |
|                    | Tare Zero                                                                                                    | Reset                  |
| ŝ                  | Name of variable metre                                                                                                    | Result                 |
| ĊT.                | Relative factor     10 g = 0.2 m       Net weight     0.000 g                                                                                                    |                        |
| ţ                  |                                                                                                    | Auto save -<br>Semi    |
|                    |                                                                                                    | Eo<br>Auto save - Full |
| KERN<br>EASY TOUCH |                                                                                                    |                        |

• Here the name of the assigned variable along with the relative factor will de displayed for the reference and the placed object weight unit will be displayed as per the defined unit.

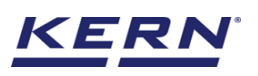

|                    | Variable<br>variable list > Variable                                                                                                    | English v Admin –             |                           |
|--------------------|----------------------------------------------------------------------------------------------------|-------------------------------|---------------------------|
|                    | Internal code         Model name         Max         Min         d           KGP 6K 4         KGP 6K-4         6 kg         0         0.0002 kg | ę.                            | 8                         |
|                    | <b>19.400</b> m                                                                                                    | k.d                           | Memory                    |
| 많                  |                                                                                                    |                               | 0                         |
|                    | Me: 0.000 m<br>Tare 0.000                                                                                                    | Max: 6.000 m                  | Reset                     |
| ŝ                  |                                                                                                    | Name of variable metre        | Result                    |
| Ċ.                 |                                                                                                    | Relative factor 1.0 g = 0.2 m | m                         |
| ţ                  |                                                                                                    | Net weight 19.400 g           | Ee<br>Auto save -<br>Semi |
|                    |                                                                                                    |                               | Gerni                     |
|                    |                                                                                                    |                               |                           |
|                    |                                                                                                    |                               | Auto save - Full          |
|                    |                                                                                                    |                               |                           |
| KERN<br>EASY TOUCH |                                                                                                    |                               |                           |

# 3.0 Device features

The device features can be utilized upon connecting the device with the weighing scale.

|                    | Variable variable list > Variable English ~ English ~ |                     |
|--------------------|-------------------------------------------------------|---------------------|
|                    |                                                       | 8                   |
|                    |                                                       | Memory              |
| Ŗ                  |                                                       | 0                   |
|                    | Tare Zero                                             | Reset               |
| ¢                  | Name of variable metre                                | Result              |
|                    | Relative factor 1.0 g = 0.2 m                         |                     |
| ŀ                  | Net weight 0.000 g                                    |                     |
|                    |                                                       | Auto save -<br>Semi |
|                    |                                                       |                     |
|                    |                                                       | Auto save - Full    |
|                    |                                                       |                     |
| KERN<br>EASY TOUCH |                                                       |                     |

- Indication of "no device being connected" will be displayed.
- The functional features will be displayed in the right-hand side of the screen
- The provision to minimize and maximize were also being given in the upper right corner of the screen to get a full view mode
- Now connect a device to proceed with weighing of an object by clicking on the "Connect a device to continue"
- Connect a device which is physically connected to the system and now the weighing mode is activated, and the screen looks as per the below.

#### 3.1 Device details

The system will display the prominent details of the device as such internal code, model name,

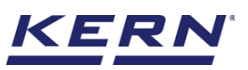

min, max, d and e value (in case of verified weighing scale) once the device is connected.

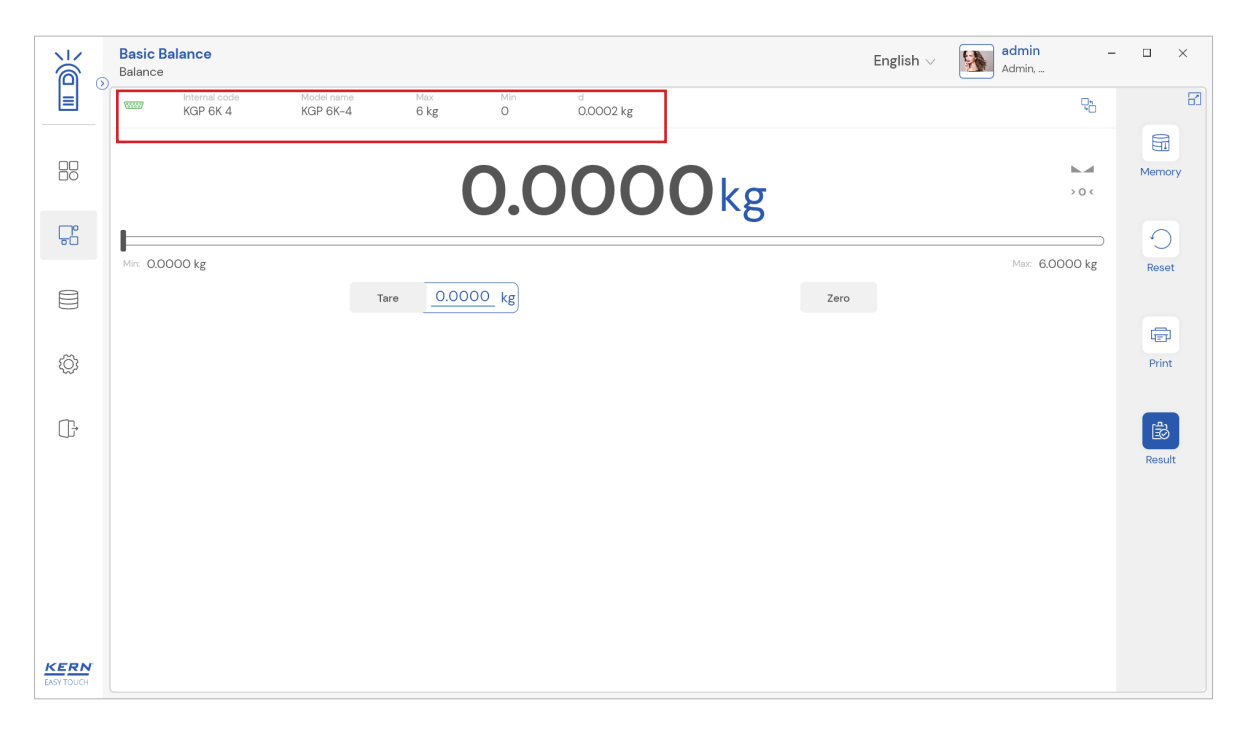

#### 3.2 Net value

• The weight on the scale would be displayed with the default unit in alignment with the d value

| k<br>í | Balance English ~ English ~ Admin, _                                                                                                    |                 |
|--------|----------------------------------------------------------------------------------------------------|-----------------|
|        | International         Model name         Max         Min         d           KGP 6K 4         KGP 6K-4         6 kg         0         0.0002 kg | 8               |
|        | <b>0.2316</b> kg                                                                                                    | Memory          |
| 다      |                                                                                                    | 0               |
|        | Mire: 0.0000 kg Mise: 6.0000 kg Zero                                                                                                    | Reset           |
| Ş      |                                                                                                    | पिहारी<br>Print |
| ŀ      |                                                                                                    | Result          |
|        |                                                                                                    |                 |
|        |                                                                                                    |                 |
| KERN   |                                                                                                    |                 |

#### **3.3 Tare**

User can utilize the tare in two ways

#### 3.3.1 Auto tare

• Place weight on the scale and press the tare button. The weight on the scale would be tared.

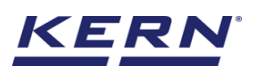

| Kan and a second second | Basic Balance                                                                                                    | English $\lor$ | Admin,         | □ ×             |
|----------------------------------------------------------------------------------------------------|----------------------------------------------------------------------------------------------------|----------------|----------------|-----------------|
|                                                                                                    | Internal code         Model name         Max         Min         d           KGP 6K 4         KGP 6K-4         6 kg         0         0.0002 kg |                | ę              | 3               |
|                                                                                                    |                                                                                                    |                | <b>b</b> .4    | Memory          |
| 댰                                                                                                    |                                                                                                    |                | )              | 0               |
|                                                                                                    | Mir: 0.0000 kg                                                                                                    | Zero           | Max: 6.0000 kg | Reset           |
| ŵ                                                                                                    |                                                                                                    |                |                | Print           |
| ŀ                                                                                                    |                                                                                                    |                |                | Result          |
|                                                                                                    |                                                                                                    |                |                |                 |
|                                                                                                    |                                                                                                    |                |                |                 |
| KERN                                                                                                    |                                                                                                    |                |                |                 |
|                                                                                                    |                                                                                                    |                |                | Print<br>Result |

#### 3.3.2 Manual tare

• Click on the hyperlink against the tare and enter the tare value.

|                    | Basic Balance<br>Balance  |                             |                 |                |              | English $\vee$ | admin –<br>Admin, | □ ×    |
|--------------------|---------------------------|-----------------------------|-----------------|----------------|--------------|----------------|-------------------|--------|
|                    | Internal code<br>KGP 6K 4 | Model name Me<br>KGP 6K-4 6 | g O             | d<br>0.0002 kg |              |                | ę                 | B      |
|                    |                           |                             | 0.0             | 00             | <b>OO</b> kg |                | м                 | Memory |
| Ŗ                  |                           | _                           | NET             |                |              | _              | )                 | C      |
|                    | Min: 0.0000 kg            | Enter                       | tare weight man | ually          |              |                | Max: 6.0000 kg    | Reset  |
| ŵ                  |                           | Manual ta<br>231.6          | e weight *      |                | Unit         | ~              |                   | Print  |
| Ē                  |                           |                             |                 |                | Clear        | Save           |                   | Result |
|                    |                           |                             |                 |                |              |                |                   |        |
|                    |                           |                             |                 |                |              |                |                   |        |
|                    |                           |                             |                 |                |              |                |                   |        |
| KERN<br>EASY TOUCH |                           |                             |                 |                |              |                |                   |        |

#### 3.3.3 Delete tare value

• Click on the clear to delete the tare value manually or remove the weight on the scale and click on the zero button.

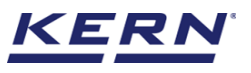

|                    | Basic Ba<br>Balance | alance                    |                        |                            |           |                |       |      | English $\vee$ | admin<br>Admin, | -              | □ ×    |
|--------------------|---------------------|---------------------------|------------------------|----------------------------|-----------|----------------|-------|------|----------------|-----------------|----------------|--------|
|                    |                     | Internal code<br>KGP 6K 4 | Model name<br>KGP 6K-4 | Max<br>6 kg                |           | d<br>0.0002 kg |       |      |                |                 | ę <sub>b</sub> | 8      |
| 88                 |                     |                           |                        |                            | 0.0       | 000            | DOke  | 5    |                |                 |                | Memory |
| <b>P</b>           | Min: 0,00           | 000 kg                    |                        | NE I                       | islat     | elly           |       | )    | -              | Max: 6.001      | <br>00 kg      | Reset  |
|                    |                     |                           |                        | Enter tare we              | agnt manu | any            |       |      |                |                 |                |        |
| ŝ                  |                     |                           |                        | Manual tare weight * 231.6 |           |                | Unit  |      |                |                 |                | Print  |
| œ                  |                     |                           |                        |                            |           | Close          | Clear | Save |                |                 |                | Result |
|                    |                     |                           |                        |                            |           |                |       |      |                |                 |                |        |
|                    |                     |                           |                        |                            |           |                |       |      |                |                 |                |        |
| KERN<br>BASY TOUCH |                     |                           |                        |                            |           |                |       |      |                |                 |                |        |

#### **3.4 Zero**

The Zero is used to remove the unwanted weight from dust, rust, or other build ups. This is used when there is nothing on the scale, but the reading doesn't display Zero.

Kindly note, the zero button functionality works only when the weight on the scale is less than 2.5 % of the max value of the device.

- The expected is to set the weight measurement starting from zero.
- The zero will be indicated by the Zero indicator.

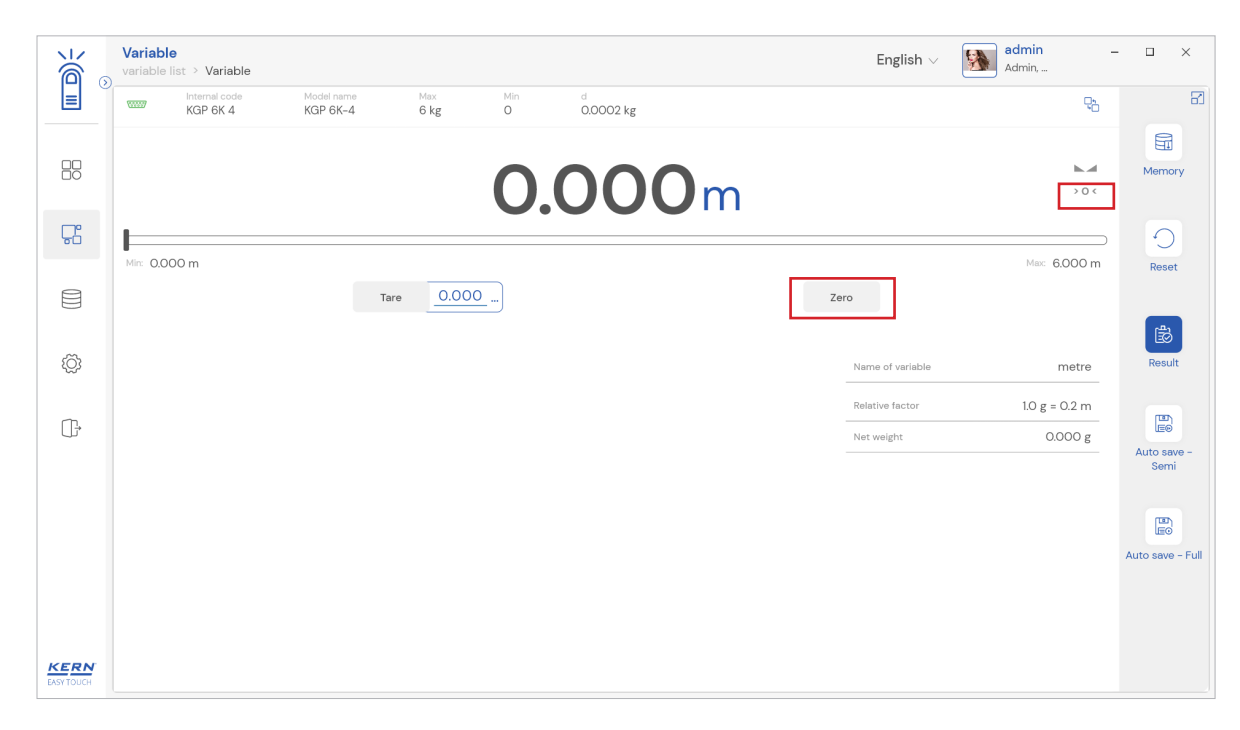

#### 3.5 Stability

The stable indicator will be displayed once the weight on the scale gets stabilized.

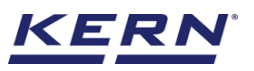

| ×                  | Variable variable English ~                                                                                                    | Admin –       | · □ ×              |
|--------------------|----------------------------------------------------------------------------------------------------|---------------|--------------------|
|                    | Instarrati code         Model name         Max         Min         d           KGP 6K 4         KGP 6K-4         6 kg         0         0.00002 kg | <b>9</b> 6    | 8                  |
|                    | <b>0.000</b> m                                                                                                    | >0<           | Memory             |
| 먉                  |                                                                                                    |               | 0                  |
|                    | Mer: 0.000 m<br>Tare 0.000                                                                                                    | Max: 6.000 m  | Reset              |
| ŵ                  | Name of variable                                                                                                    | metre         | Result             |
| ~                  | Relative factor                                                                                                    | 1.0 g = 0.2 m | (BA)               |
| ţ,                 | Net weight                                                                                                    | 0.000 g       | LE©<br>Auto save - |
|                    |                                                                                                    |               | Semi               |
|                    |                                                                                                    |               |                    |
|                    |                                                                                                    |               | Auto save - Full   |
|                    |                                                                                                    |               |                    |
| KERN<br>EASY TOUCH |                                                                                                    |               |                    |

#### 3.6 Min and max

The minimum and maximum value that the device can hold will be displayed under the progress bar

| ه<br>۵             | Variable<br>variable list > Variable                                                                                                    | English $\lor$   | Admin,        | - 🗆 ×              |
|--------------------|----------------------------------------------------------------------------------------------------|------------------|---------------|--------------------|
|                    | Internal code         Model name         Max         Min         d           KGP 6K 4         KGP 6K-4         6 kg         0         0.0002 kg |                  | ęb            | 8                  |
|                    | 0.000m                                                                                                    |                  | >0<           | Memory             |
| 뭆                  |                                                                                                    |                  |               | 0                  |
|                    | Mir: 0.000 m<br>Tare 0.000                                                                                                    | Zero             | Max: 6.000 m  | Reset              |
| ŝ                  |                                                                                                    | Name of variable | metre         | Result             |
| <u> </u>           |                                                                                                    | Relative factor  | 1.0 g = 0.2 m | E                  |
| L +                |                                                                                                    | Net weight       | 0.000 g       | LE®<br>Auto save - |
|                    |                                                                                                    |                  |               | Semi               |
|                    |                                                                                                    |                  |               | Auto save - Full   |
|                    |                                                                                                    |                  |               |                    |
| KERN<br>EASY TOUCH |                                                                                                    |                  |               |                    |

#### 3.7 Net indicator

The net indicator would be displayed in case of tare is being set.

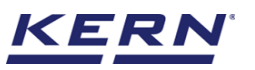

|            | Variable variable ist > Variable English >                                                                                                    | Admin –       | • 🗆 ×              |
|------------|----------------------------------------------------------------------------------------------------|---------------|--------------------|
|            | Internal code         Model name         Max         Min         d           KGP 6K 4         KGP 6K-4         6 kg         O         0.0002 kg | ę             | 8                  |
|            | <b>242.600</b> m                                                                                                    |               | Memory             |
| Г.         |                                                                                                    |               | 0                  |
|            | Tare 27.800 Zero                                                                                                    |               | Reset              |
| Ø          | Name of variable                                                                                                    | metre         | Result             |
|            | Relative factor                                                                                                    | 1.0 g = 0.2 m | E                  |
| 1          | Net weight                                                                                                    | 242.600 g     | u≣⊚<br>Auto save - |
|            |                                                                                                    |               | Semi               |
|            |                                                                                                    |               |                    |
|            |                                                                                                    |               | Auto save - Full   |
|            |                                                                                                    |               |                    |
|            |                                                                                                    |               |                    |
| EASY TOUCH |                                                                                                    |               |                    |

# 4.0 Functional features

#### 4.1 Memory

The user might be able to pick an object from the memory where the user can predefine list of objects what you use frequently. The object in the memory can be reutilized.

#### Steps to be followed to create a master data with functional properties

- Click on the database icon and redirect to the master data.
- The below screen would be displayed. The user might be able to see the list of master data objects created here.
- The user can click on the "add master object" to create a new master object.

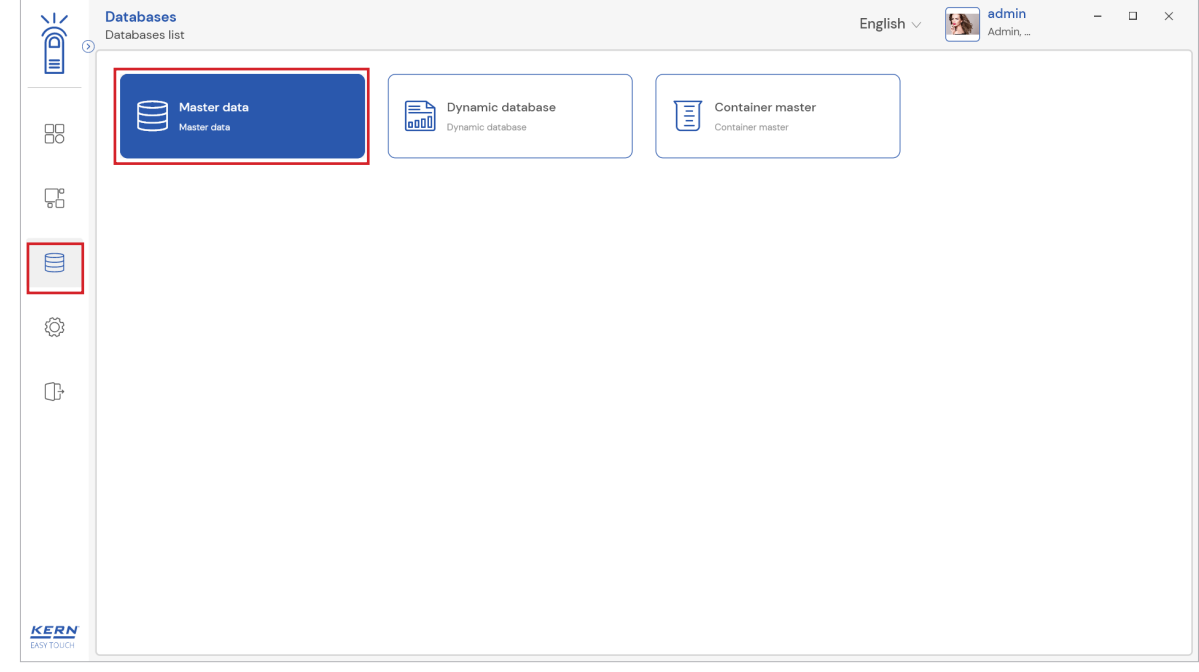

• The user can fill in the information as such component / object ID, Component / object name, ID number / name, description, container weight and the image for the reference.

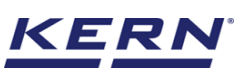

| ĭế₀        | Master Database<br>Database > Edit maste | er data                                   |                                      |      | English v admin Admin,             | -             |        | ×        |
|------------|------------------------------------------|-------------------------------------------|--------------------------------------|------|------------------------------------|---------------|--------|----------|
|            | Edit master data                         |                                           |                                      |      |                                    |               |        |          |
|            |                                          | Component / Object ID number *<br>8798890 | Component / Object name *<br>Threads |      | ID number / Name<br>89789 / Thread |               |        |          |
|            |                                          | Description                               | Container weight                     | unit | Assign functions                   |               |        |          |
|            | Remove image                             | Threads from Japan                        | 4                                    | g 🔻  | Please select the object type      |               | /      | <u>^</u> |
|            | Only 'jpeg', 'jpg',& 'png','bmp'         |                                           |                                      |      | Select                             | all Clear all | Close  |          |
|            |                                          |                                           |                                      |      | Search                             |               |        |          |
| 101        |                                          |                                           |                                      |      |                                    |               |        |          |
| 127        |                                          |                                           |                                      |      | Quick dosing                       |               |        |          |
| ~          |                                          |                                           |                                      |      | Formulation                        |               |        |          |
| Œ          |                                          |                                           |                                      |      | Formulation componer               | it            |        |          |
|            |                                          |                                           |                                      |      | Variable                           |               |        |          |
|            |                                          |                                           |                                      |      | Dynamic                            |               |        |          |
|            |                                          |                                           |                                      |      |                                    |               |        |          |
|            |                                          |                                           |                                      |      |                                    |               |        |          |
|            |                                          |                                           |                                      |      |                                    |               |        |          |
|            |                                          |                                           |                                      |      |                                    |               |        |          |
|            |                                          |                                           |                                      |      |                                    |               |        |          |
|            |                                          |                                           |                                      |      |                                    |               |        |          |
| EASY TOUCH |                                          |                                           |                                      |      | Back                               |               | Update |          |

- Now user can select the required function "variable" to utilize the properties.
- Upon clicking the function, the functional properties to assign the individual unit will be displayed.
- User can choose the respective individual units and click on submit to save the master object.

|                    | Master Database<br>Database > Edit maste                                | r data                                 | English 🗸 🛛 🚺 | admin<br>Admin,                   | -    |   |                                    |      |     |      |
|--------------------|-------------------------------------------------------------------------|----------------------------------------|---------------|-----------------------------------|------|---|------------------------------------|------|-----|------|
|                    | Edit master data                                                        |                                        |               |                                   |      |   |                                    |      |     |      |
|                    |                                                                         | Component / Object ID number * 8798890 |               | Component / Object name * Threads |      |   | ID number / Name<br>89789 / Thread |      |     |      |
| -<br>C             | Remove image                                                            | Description                            |               | Container weight                  | unit |   | Assign functions                   |      |     |      |
|                    | Only ]peg', ]pg'& 'png',bmp'                                            | Threads from Japan                     |               | 4                                 | g    | • | Variable                           |      |     |      |
| ŝ                  | Variable                                                                |                                        | ]             |                                   |      |   |                                    |      |     | ^    |
| (];                | Assigned variable<br>Please assign the variable<br>metre (1.0 g = 0.2 m | )<br>)                                 |               |                                   |      |   |                                    |      |     |      |
|                    |                                                                         |                                        |               |                                   |      |   |                                    |      |     |      |
|                    |                                                                         |                                        |               |                                   |      |   |                                    |      |     |      |
|                    |                                                                         |                                        |               |                                   |      |   |                                    |      |     |      |
| KERN<br>EASY TOUCH |                                                                         |                                        |               |                                   |      |   |                                    | Back | Upr | date |

• The master object data is being saved and user could be able to view the created master object in the master list.

| ×                    |
|----------------------|
|                      |
| Add master<br>object |
| •                    |
|                      |
| Export               |
| Template             |
|                      |
|                      |
| ack                  |
|                      |

• Now redirect to the function variable and click on the memory and the user will be taken to the master memory to pick from the list of objects predefined. User can click on the required object to be weighed.

| i i i i i i i i i i i i i i i i i i i | Variable<br>variable list > Variable                                                                                                    | English $\vee$   | Admin,        | ×□×                                      |
|---------------------------------------|----------------------------------------------------------------------------------------------------|------------------|---------------|------------------------------------------|
|                                       | Internal code         Model name         Max         Min         d           KGP 6K 4         KGP 6K-4         6 kg         O         0.0002 kg |                  | <b>Q</b> b    | 8                                        |
|                                       | 220.800m                                                                                                    |                  | k.d           | Memory                                   |
| 다                                     |                                                                                                    |                  | )             | O                                        |
|                                       | Min: 0.000 m<br>Tare 27.800                                                                                                    | Zero             | Max: 6.000 m  | Reset                                    |
| 0                                     |                                                                                                    |                  |               | r an an an an an an an an an an an an an |
| ŝ                                     |                                                                                                    | Name of variable | metre         | Result                                   |
| _                                     |                                                                                                    | Relative factor  | 1.0 g = 0.2 m | m                                        |
| Ú;                                    |                                                                                                    | Net weight       | 220.800 g     | LE©<br>Auto save -                       |
|                                       |                                                                                                    |                  |               | Semi                                     |
|                                       |                                                                                                    |                  |               |                                          |
|                                       |                                                                                                    |                  |               | EO                                       |
|                                       |                                                                                                    |                  |               | Auto save - Full                         |
|                                       |                                                                                                    |                  |               |                                          |
|                                       |                                                                                                    |                  |               |                                          |
| KERN<br>EASYTOUCH                     |                                                                                                    |                  |               |                                          |

• User will be provided with the search option to search the required weighing object.

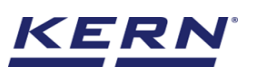

|                    | Variable<br>variable list > Variable                                       |                                                           | Eng                                                     | $ish \lor \qquad \qquad \qquad \qquad \qquad \qquad \qquad \qquad \qquad \qquad \qquad \qquad \qquad \qquad \qquad \qquad \qquad \qquad $ |
|--------------------|----------------------------------------------------------------------------|-----------------------------------------------------------|---------------------------------------------------------|----------------------------------------------------------------------------------------------------|
|                    |                                                                            |                                                           | Search by                                               | Key                                                                                                    |
|                    |                                                                            |                                                           |                                                         |                                                                                                    |
| 댰                  | Master object ID<br>6798990<br>Master object name<br>Threads               | Master object ID<br>E656778<br>Master object name<br>Eggs | Master object D<br>Bread<br>Master object name<br>Bread | Matter object ID<br>V95688990<br>Matter object name<br>Grapes                                                                             |
|                    | Description<br>Threads from Japan                                          | Description<br>Eggs from Mexico                           | Description<br>Bread from Chicago                       | Description<br>Grapes from Ballingen                                                                                                    |
| ¢                  | Master object ID<br>ahdvgh<br>Master object name<br>Mangoos<br>Description |                                                           |                                                         |                                                                                                    |
| ŀ                  | Mangoes from German market                                                 |                                                           |                                                         |                                                                                                    |
|                    |                                                                            |                                                           |                                                         |                                                                                                    |
|                    |                                                                            |                                                           |                                                         |                                                                                                    |
|                    |                                                                            |                                                           |                                                         |                                                                                                    |
| KERN<br>EASY TOUCH |                                                                            |                                                           |                                                         | Back                                                                                                    |

• User will be redirected to the weighing screen upon clicking the required object.

| ۲              | Variable<br>variable list > Variable                                                                                                    | admin –<br>Admin, | · □ ×            |
|----------------|----------------------------------------------------------------------------------------------------|-------------------|------------------|
|                | Internal code         Model name         Max         Min         d           KGP 6K 4         KGP 6K-4         6 kg         O         0.0002 kg | ę                 | 8                |
|                | <b>244.600</b> m                                                                                                    |                   | Memory           |
| 많              |                                                                                                    |                   | 0                |
|                | Min: 0.000 m Tare 4.000 Zero                                                                                                    | Max: 6.000 m      | Reset            |
| ţ              | Matter object D Name of variable                                                                                                    | metre             | Result           |
| <i>(</i>       | Master object name Relative factor                                                                                                    | 1.0 g = 0.2 m     |                  |
| U <del>,</del> | ID number / Name Net weight 89789 / Thread                                                                                                    | 244.600 g         | Auto save -      |
|                |                                                                                                    |                   | Semi             |
|                |                                                                                                    |                   |                  |
|                |                                                                                                    |                   | Auto save - Full |
|                |                                                                                                    |                   |                  |
|                |                                                                                                    |                   |                  |
| EASY TOUCH     |                                                                                                    |                   |                  |

#### 4.2 Reset

The purpose of the reset is to clear all the entered values and readings.

• Upon clicking the reset, system will reset all the patient details and will be ready to perform the new operation

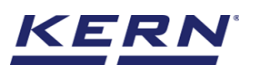

| الأ       | Variable<br>variable li | st > Variable                      |                        |             |          |                |             |      | English $\lor$ | Admin Admin,  | - 🗆 X                     |
|-----------|-------------------------|------------------------------------|------------------------|-------------|----------|----------------|-------------|------|----------------|---------------|---------------------------|
|           |                         | Internal code<br>KGP 6K 4          | Model name<br>KGP 6K-4 | Max<br>6 kg | Min<br>O | d<br>0.0002 kg |             |      |                | ęb            | 8                         |
|           |                         |                                    |                        | 1           | 24       | 4.6            | <b>00</b> m |      |                | k.d           | Memory                    |
| 다         | -                       |                                    |                        | NET         |          |                |             |      |                |               |                           |
|           | Min: 0.00               | 0 m                                |                        | Tare        | <u> </u> |                |             | Zero |                | Max: 6,000 m  | Reset                     |
| ĝ         |                         | Master object ID                   |                        |             |          |                |             | Na   | me of variable | metre         | Result                    |
|           |                         | Master object nam<br>Threads       | e                      |             |          |                |             | Rel  | ative factor   | 1.0 g = 0.2 m |                           |
| U,        |                         | ID number / Name<br>89789 / Thread | ł                      |             |          |                |             | Ne   | t weight       | 244.600 g     | u≞⊚<br>Autosave –<br>Semi |
|           |                         |                                    |                        |             |          |                |             |      |                |               | Auto save - Full          |
|           |                         |                                    |                        |             |          |                |             |      |                |               |                           |
| EASYTOUCH |                         |                                    |                        |             |          |                |             |      |                |               |                           |

• Upon clicking the reset, the user will be redirected to the variable list screen and will be ready to perform the new operation

|                   | Variable<br>Variable list                                                        |                 |               | English $\lor$ | admin<br>Admin, | - 🗆 ×   |
|-------------------|----------------------------------------------------------------------------------|-----------------|---------------|----------------|-----------------|---------|
|                   |                                                                                  |                 | Search by Key |                |                 |         |
|                   |                                                                                  | Active variable | ×             |                |                 | Add new |
| <b>Ç</b>          | Name Variable/Formula<br>metre 10 g = 0.2 m<br>Description<br>Metre where length |                 |               |                |                 |         |
|                   |                                                                                  |                 |               |                |                 | Memory  |
| ŵ                 |                                                                                  |                 |               |                |                 |         |
| Ū,                |                                                                                  |                 |               |                |                 |         |
|                   |                                                                                  |                 |               |                |                 |         |
|                   |                                                                                  |                 |               |                |                 |         |
|                   |                                                                                  |                 |               |                |                 |         |
|                   |                                                                                  |                 |               |                |                 |         |
| KERN<br>EASYTOUCH |                                                                                  |                 |               |                |                 |         |

# 5.0 Auto save

#### 5.1 Auto save semi

The purpose of auto save semi is to avoid pressing the result button once the measurement is done.

- The user will be automatically redirected to the result screen upon loading and unloading of the weight (until reaching zero) and stabilization of the object placed on the weighing scale.
- This might be useful in reducing the work of operators as they might not need to press the result button every time.

**KERN**<sup>°</sup> Steps to be followed:

Step 1: Enable auto save semi

|                    | Variable<br>variable list > Variable                                                                                                    | English v Admin Admin,        | - 🗆 ×            |
|--------------------|----------------------------------------------------------------------------------------------------|-------------------------------|------------------|
|                    | Internal code         Model name         Max         Min         d           KGP 6K 4         KGP 6K-4         6 kg         0         0.0002 kg | ₽                             | 8                |
|                    | 249.200m                                                                                                    | <b>b.4</b>                    | Memory           |
| <b>F</b>           | -                                                                                                    | )                             | 0                |
|                    | Mir: 0.000 m                                                                                                    | Max: 6.000 m                  | Reset            |
|                    | Tare                                                                                                    | Zero                          | (B)              |
| ţĊ;                |                                                                                                    | Name of variable metre        | Result           |
| -                  |                                                                                                    | Relative factor 1.0 g = 0.2 m |                  |
| U.                 |                                                                                                    | Net weight 249.200 g          | Auto save -      |
|                    |                                                                                                    |                               | Semi             |
|                    |                                                                                                    |                               |                  |
|                    |                                                                                                    |                               | Auto save - Full |
|                    |                                                                                                    |                               |                  |
|                    |                                                                                                    |                               |                  |
| KERN<br>EASY TOUCH |                                                                                                    |                               |                  |

#### Step 2: Place the object that is required to find the net weight Step 3: Wait until the weight on the scale is stabilized

| ر<br>ال            | Variable<br>variable list > | Variable                           |                        |                 |          |                |             | English $\vee$   | Admin Admin,  | - 🗆 ×       |
|--------------------|-----------------------------|------------------------------------|------------------------|-----------------|----------|----------------|-------------|------------------|---------------|-------------|
|                    | KG                          | mal code<br>P 6K 4                 | Model name<br>KGP 6K-4 | Max<br>6 kg     | Min<br>O | d<br>0.0002 kg |             |                  | 망             | 8           |
|                    |                             |                                    |                        |                 | 24       | 8.6            | <b>00</b> m | ]                | k.d           | Memory      |
| 덌                  | -                           |                                    |                        | NE              |          |                |             |                  | )             | 0           |
|                    | Min: 0.000 m                |                                    | т                      | are <u>4.00</u> | 00       |                |             | Zero             | Max: 6,000 m  | Reset       |
| ¢ې                 |                             | Master object ID                   |                        |                 |          |                |             | Name of variable | metre         | Result      |
| <i>•</i>           |                             | Master object name<br>Threads      |                        |                 |          |                |             | Relative factor  | 1.0 g = 0.2 m |             |
| ť                  |                             | ID number / Name<br>89789 / Thread |                        |                 |          |                |             | Net weight       | 248.600 g     | Auto save - |
|                    |                             |                                    |                        |                 |          |                |             |                  |               | Semi        |
| KERN<br>EASY TOUCH |                             |                                    |                        |                 |          |                |             |                  |               |             |

#### Step 4: The user will be automatically taken to the result screen

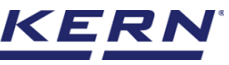

|    | Object Data                              |                               |                                                    |                                                         |
|----|------------------------------------------|-------------------------------|----------------------------------------------------|---------------------------------------------------------|
|    | Dynamic object ID<br>878989              |                               | Dynamic object name<br>676797                      |                                                         |
| 56 | Master object ID<br>8798890              | Master object name<br>Threads | ID number / Name<br>89789 / Thread                 |                                                         |
|    | Measurement Data                         |                               |                                                    |                                                         |
| )  | Variable name<br>metre                   | Conversion unit<br>O.2 m      | Reference weight                                   | Measured value<br>248.600 m                             |
| Ĵ, | Net weight<br>0.249 kg                   | Tare weight<br>0.004 kg       | Gross weight<br>O.253 kg                           |                                                         |
|    | Device data                              |                               | User information                                   |                                                         |
|    | Used device<br>Internal code<br>KGP 6K 4 |                               | Result generated b<br>Admin supervision 2022-09-15 | by<br>or<br>13:34:16                                    |
|    | Model name<br>KGP 6K-4                   | Serial number<br>87897890     | Marlensoft, Tambaram, 6<br>www.marlensoft.com      | 00045, Chennai, India, 0889 98900 8798, marlensoft@gmai |

### 5.2 Auto save full

The purpose of auto save full is to save the result automatically without moving to the result screen every time once the measurement is done.

- The system will be automatically saving the result data in the dynamic database upon loading and unloading of the weight (until reaching zero) and stabilization of the object placed on the weighing scale.
- This might be useful in case if the operators in the industries are handling chemicals and might not be able to touch the application screen due to grease or other conditions.

#### Steps to be followed:

Step 1: Enable auto save full

|                    | Variable<br>variable list > Variable                                |                        |                        |          |                |             | English $\vee$   | Admin,                     | - 🗆 ×              |
|--------------------|---------------------------------------------------------------------|------------------------|------------------------|----------|----------------|-------------|------------------|----------------------------|--------------------|
|                    | KGP 6K 4                                                            | Model name<br>KGP 6K-4 | <sup>Max</sup><br>6 kg | Min<br>O | d<br>0.0002 kg |             |                  | ₽6                         | 8                  |
|                    |                                                                     |                        | NET                    | 24       | 8.6            | <b>00</b> m |                  | <b>b.4</b>                 | Memory             |
| 먊                  |                                                                     |                        |                        |          |                |             |                  |                            | 0                  |
|                    | Min: 0.000 m                                                        | Tare                   | ÷ 4.000                | <u> </u> |                |             | Zero             | Max: 6,000 m               | Reset              |
| ŵ                  | Master object ID<br>8798890                                         |                        |                        |          |                |             | Name of variable | metre                      | Result             |
| (];                | Master object name<br>Threads<br>ID number / Name<br>89789 / Thread |                        |                        |          |                |             | Relative factor  | 1.0 g = 0.2 m<br>248.600 g | LEO<br>Auto save - |
|                    |                                                                     |                        |                        |          |                |             |                  | 🖂 Auto print               | Semi               |
|                    |                                                                     |                        |                        |          |                |             |                  |                            | Auto save - Full   |
|                    |                                                                     |                        |                        |          |                |             |                  |                            |                    |
| KERN<br>EASY TOUCH |                                                                     |                        |                        |          |                |             |                  |                            |                    |

Step 2: Place the object that is required to find the net weight Step 3: Wait until the weight on the scale is stabilized

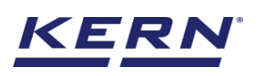

| الله<br>الله      | Variable<br>variable list > | Variable                           |                        |                        |          |                |             |      | English $\lor$ | admin<br>Admin, | -        | u x           |
|-------------------|-----------------------------|------------------------------------|------------------------|------------------------|----------|----------------|-------------|------|----------------|-----------------|----------|---------------|
|                   | KGP                         | nal code<br>P 6K 4                 | Model name<br>KGP 6K-4 | <sup>Max</sup><br>6 kg | Min<br>O | d<br>0.0002 kg |             |      |                | C               | 20       | 8             |
|                   |                             |                                    |                        |                        | 25       | 0.2            | <b>00</b> m |      |                | •               | 4        | Memory        |
| 다                 | -                           |                                    |                        | INE I                  |          |                |             |      |                |                 | -        | 0             |
|                   | Min: 0.000 m                |                                    | Tar                    | e <u>4.00</u>          |          |                |             | Zero |                | Max: 6.000      | m        | Reset         |
| ŵ                 |                             | Master object ID<br>8798890        |                        |                        |          |                |             | Na   | me of variable | metre           | e        | Result        |
| ~                 |                             | Master object name<br>Threads      |                        |                        |          |                |             | Rel  | lative factor  | 1.0 g = 0.2 n   | n        |               |
| ť                 |                             | ID number / Name<br>89789 / Thread |                        |                        |          |                |             | Ne   | t weight       | 250.200 (       | з<br>— А | uto save -    |
|                   |                             |                                    |                        |                        |          |                |             |      |                | 🖂 Auto pr       | int      | Semi          |
|                   |                             |                                    |                        |                        |          |                |             |      |                |                 |          |               |
|                   |                             |                                    |                        |                        |          |                |             |      |                |                 | Au       | o suve - r un |
|                   |                             |                                    |                        |                        |          |                |             |      |                |                 |          |               |
| KERN<br>EASYTOUCH |                             |                                    |                        |                        |          |                |             |      |                |                 |          |               |

Step 4: The system will automatically save the result in dynamic database. The user can enable the auto print in case wanted to print the data automatically upon saving the data in dynamic database.

| ¥.                 | Variable                                                                                                    |                         | -          |                |                 | English $\lor$                      | Admin,                                           | - 🗆 ×                                                       |
|--------------------|----------------------------------------------------------------------------------------------------|-------------------------|------------|----------------|-----------------|-------------------------------------|--------------------------------------------------|-------------------------------------------------------------|
| E Print            | inter                                                                                                    |                         | Min<br>6 O | d<br>0.0002 kg |                 |                                     | ę <sub>b</sub>                                   | 8                                                           |
|                    | ame: Microsoft Print to PDF<br>tatus: Ready<br>ype: Microsoft Print To PDF<br>//here: PORTPROMPT:<br>omment | Properties              |            | 0.20           | <b>0</b> m      |                                     | <b>M</b>                                         | Memory                                                      |
| Pa si              | aper<br>ige: A4                                                                                             | Orientation<br>Portrait |            |                |                 |                                     | )                                                | 0                                                           |
| S                  | jouroe:                                                                                                    | C Landscape             |            |                |                 |                                     | Max: 6,000 m                                     | Reset                                                       |
| ©<br>©<br>□        | Mater object D<br>8798990<br>Meter object name<br>Threads<br>0 number / Name<br>89789 / Thread              | OK Cancel               | <u></u>    |                |                 | Name of variable<br>Relative factor | metre<br>10 g = 0.2 m<br>250.200 g<br>Auto print | Result<br>Result<br>Auto save -<br>Semi<br>Auto save - Full |
| KERN<br>EASY TOUCH |                                                                                                    |                         |            | 🗸 🛛 Data savi  | ed successfully |                                     |                                                  | ×                                                           |

# 6.0 Result data

#### 6.1 Measurement data

• The below screen appears upon clicking the Result button. The user might be able to view the complete result data.

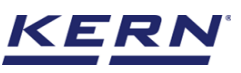

| -        | Save result data<br>Object Data                        |                          |                                           |                                                                            |                         |
|----------|--------------------------------------------------------|--------------------------|-------------------------------------------|----------------------------------------------------------------------------|-------------------------|
|          | Dynamic object ID<br>Please enter dynamic object ID    | Dynamic c<br>Please er   | bbject name<br>nter dynamic object name   |                                                                            | Add object from mem     |
|          | Measurement Data                                       |                          |                                           |                                                                            |                         |
|          | Variable name<br>metre                                 | Conversion unit<br>0.2 m | Reference weight                          | Measured value 254.200 m                                                   |                         |
| <u>ộ</u> | Net weight<br>0.254 <b>kg</b>                          | Tare weight<br>0.000 kg  | Gross weight<br>0.254 kg                  |                                                                            |                         |
| ŀ        | Device data                                            |                          | User information                          |                                                                            |                         |
|          | Used device<br>Internal code<br>KGP 6K 4<br>Model name | Serial number            | Result genera<br>Admin supe<br>on 2022-05 | tted by<br>srvisor<br>- 15 13:37:17<br>- 5 600045 Channai India 0888 88800 | 0.8708 marlancoft∂rm≂i  |
|          | KGP 6K-4                                               | 87897890                 | www.marlensoft.com                        | n, 000040, onerinal, ITOI8, 0003 3030                                      | o o oo, manenson (øgmai |
|          | Auto print                                             |                          |                                           |                                                                            |                         |

Here, the user might be able to do the following:

#### 6.1.1 Dynamic object ID and name

• The user can enter a reference id and name to the weighing objects to stay unique and search based on the dynamic id and name in the dynamic database (after the result data is being saved) regarding the weighing results of an object.

#### 6.1.2 PDF, print and save

• The user can save the data, generate the result data as an PDF or excel or print the results. All the saved results would be found in the dynamic database.

#### 6.1.3 Auto print

• The user will have an option to save and print on a single click. This allows the user to print the data with the measurement ID.

Once the save button is clicked, the balance is again on weighing mode.

#### 6.1.4 Add object from memory

• The user might be able to pick an object from the memory where you can predefine list of objects what you use frequently. The object in the memory can be reutilized.

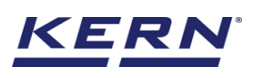

| Save result data                                                   |                                         |                                                                                                    |                                                                                  |
|--------------------------------------------------------------------|-----------------------------------------|----------------------------------------------------------------------------------------------------|----------------------------------------------------------------------------------|
| Object Data                                                        |                                         |                                                                                                    |                                                                                  |
| Dynamic object ID<br>87678                                         |                                         | Dynamic object name<br>879879                                                                        |                                                                                  |
| Master object ID<br>8798890                                        | Master object name<br>Threads           | ID number / Name<br>89789 / Thread                                                                   |                                                                                  |
| Measurement Data                                                   |                                         |                                                                                                    |                                                                                  |
| Variable name<br>metre                                             | Conversion unit<br>0.2 m                | Reference weight<br>1.0 g                                                                            | Measured value<br>254.200 m                                                      |
| Net weight<br>0.254 kg                                             | Tare weight<br>0.000 kg                 | Gross weight<br>0.254 kg                                                                             |                                                                                  |
| Device data                                                        |                                         | User information                                                                                     |                                                                                  |
| Used device<br>Internal code<br>KGP 6K 4<br>Model name<br>KGP 6K-4 | Serial number<br>87897890               | Result generated<br>Admin supervis<br>on 2022-09-18<br>Marlensoft, Tambaram, 6<br>www.marlensoft.com | by<br>ser<br>5 1337:17<br>500045, Chennai, India, 0889 98900 8798, marlensoft@gn |
| KGP 6K-4                                                           | 87897890<br>ate object in master memory | www.marlensoft.com                                                                                   |                                                                                  |

#### 6.1.5 Update object in master memory

- The user can be able to save the functional properties of the object in the master memory to reutilize the data by clicking on the "update object in master memory".
- For example, the container weight will be updated in the master memory and can be utilized for future purposes.

# 7.0 Dynamic data

All the saved data would be found in the dynamic database. Click on the database icon and navigate to the dynamic database

| `````````````````````````````````````` | Databases<br>Databases list | English ~ admin ×                    |
|----------------------------------------|-----------------------------|--------------------------------------|
|                                        |                             |                                      |
|                                        | Master data<br>Master data  | Container master<br>Container master |
| Ç.                                     |                             |                                      |
|                                        |                             |                                      |
| ŝ                                      |                             |                                      |
| (]-                                    |                             |                                      |
|                                        |                             |                                      |
|                                        |                             |                                      |
|                                        |                             |                                      |
| KERN<br>EASY TOUCH                     |                             |                                      |

- Click on the filter and the below screen would be displayed. Kindly note, the function weighing would be displayed by default.
- Choose the function variable and set the desired filters

English

|            | Database<br>Databases > Reports list |                |                                    | En;                  | glish v Madmin Admin, | - 🗆 ×  |
|------------|--------------------------------------|----------------|------------------------------------|----------------------|-----------------------|--------|
|            | Function<br>Weighing (O)             | Search by<br>- | Sort by<br>Created on – Descending | From date 2021-09-15 | To date<br>2022-09-15 |        |
|            |                                      |                | Click to filter                    |                      |                       | Export |
| Ţ.         |                                      |                | E?<br>No records found             |                      |                       |        |
|            |                                      |                |                                    |                      |                       |        |
| ŝ          |                                      |                |                                    |                      |                       |        |
| (];        |                                      |                |                                    |                      |                       |        |
|            |                                      |                |                                    |                      |                       |        |
|            |                                      |                |                                    |                      |                       |        |
|            |                                      |                |                                    |                      |                       |        |
| EASY TOUCH |                                      |                |                                    |                      | Back                  | )      |

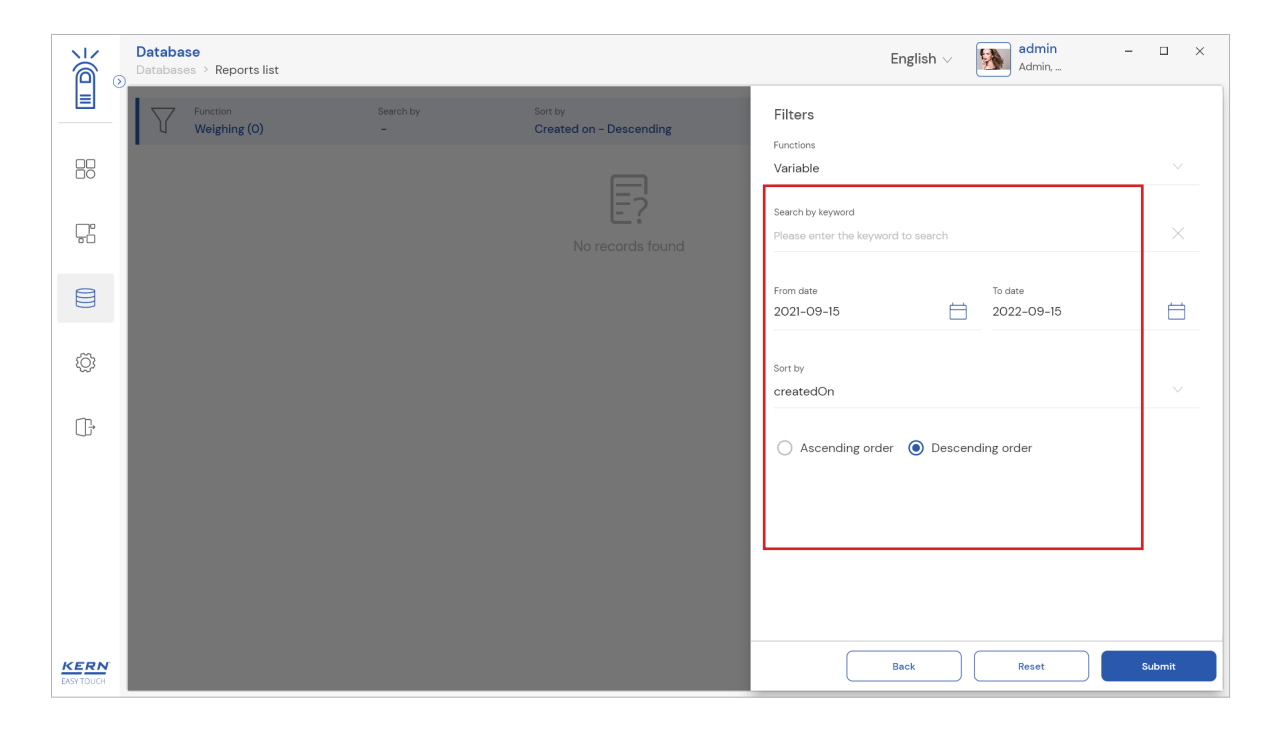

- The list of dynamic data saved against the set filter would be found here
- Click on the required transactional data to see the complete set of details

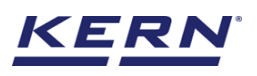

| <br>∭_ ⊙   | Database<br>Databases > Reports list |                  |          |                                 |          |                      | Englis   | sh v 🛛 🚮 ad           | min,     | - 🗆 ×         |
|------------|--------------------------------------|------------------|----------|---------------------------------|----------|----------------------|----------|-----------------------|----------|---------------|
|            | Function<br>Variable (2)             | Search by<br>-   |          | Sort by<br>Created on - Descend | ding     | From date 2021-09-15 |          | To date<br>2022-09-15 | 88 🗮     |               |
|            | Measurement ID =+<br>=↓              | Master object ID | =+<br>=4 | Dynamic object ID               | =+<br>=+ | Dynamic object name  | =+<br>=+ | Created on            | =+<br>=+ | [×]<br>Export |
| Ţ.         | Variable-w15092022133756             | 8798890          |          | 87678                           |          | 879879               |          | 2022-09-15 13:37      | :56      |               |
| 8          | Variable-WI0092022133556             | 8798890          |          | -                               |          | -                    |          | 2022-09-15 13:35      | 200      |               |
| D          |                                      |                  |          |                                 |          |                      |          |                       |          |               |
| Ô          |                                      |                  |          |                                 |          |                      |          |                       |          |               |
| G          |                                      |                  |          |                                 |          |                      |          |                       |          |               |
|            |                                      |                  |          |                                 |          |                      |          |                       |          |               |
|            |                                      |                  |          |                                 |          |                      |          |                       |          |               |
|            |                                      |                  |          |                                 |          |                      |          |                       |          |               |
|            |                                      |                  |          |                                 |          |                      |          |                       |          |               |
| EASY TOUCH |                                      |                  |          |                                 |          |                      |          |                       | Back     | )             |

• The saved data can be printed, exported as PDF and export as excel.

| к<br>С            | Database<br>Databases > Reports list |                  |                                                                    |                           | English v 🚮 admin – 🗆 X                                                                                                    |
|-------------------|--------------------------------------|------------------|--------------------------------------------------------------------|---------------------------|----------------------------------------------------------------------------------------------------|
|                   | Function<br>Variable (2)             | Search by        | Variable-w15092022133756                                           |                           |                                                                                                    |
|                   |                                      |                  | Measurement Data                                                   |                           |                                                                                                    |
|                   | Measurement ID                       | Master object ID | Master object ID                                                   | Master object name        | ID number/Name                                                                                                    |
| L LPP             | Variable-w15092022133756             | 8798890          | 8/98890                                                            | I hreads                  | 897897 Thread                                                                                                    |
| 50                | Variable-w15092022133556             | 8798890          | 87678                                                              | 879879                    | metre                                                                                                    |
|                   |                                      |                  | Conversion unit<br>O.2 m                                           | Reference weight<br>1.0 g | Measured value<br>254.200 m                                                                                                    |
|                   |                                      |                  | Net weight<br>0.254 kg                                             | Tare weight<br>0.000 kg   | Gross weight<br>0.254 kg                                                                                                    |
| ţĊ;               |                                      |                  | Device data                                                        |                           | User information                                                                                                    |
| (),               |                                      |                  | Used device<br>Internal code<br>KGP 6K 4<br>Model name<br>KGP 6K-4 | Serial number<br>87897890 | Result generated by<br>Admin supervisor<br>on 2022–09–15 13:37:56<br>Marlensoft, Tambaram, 600045, Chennai, India, 0889 98900<br>8798, marlensoft@gmail.com, www.marlensoft.com |
| KERN<br>EASYTOUCH |                                      |                  |                                                                    |                           | Close Export as PDF Print                                                                                                    |

The end

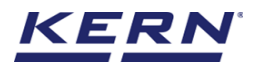

KERN & Sohn GmbH